# はじめに

本マニュアルでは、以下の各手順についてご案内いたします。

- 1. はじめに
- 2. DICEアカウントの登録
  - i. 利用申請開始画面
  - ii. 利用許諾画面
  - iii. メールアドレス登録画面
  - iv. 認証コード画面
  - v. 情報入力画面
  - vi. 登録情報確認画面
  - vii. 登録完了画面
- 3. DICE利用者ポータルにログイン
- 4. ドメイン登録状況の確認
- 5. MatNaviの利用申請
  - i. MatNaviを利用するには
  - ii. MatNaviの利用申請
  - iii. MatNaviの利用方法

## DICEアカウントの登録

#### 利用申請開始画面

Webブラウザを起動し、DICEアカウント登録開始画面へアクセスします。

登録開始画面が表示されたら、[登録を開始] をクリックします。

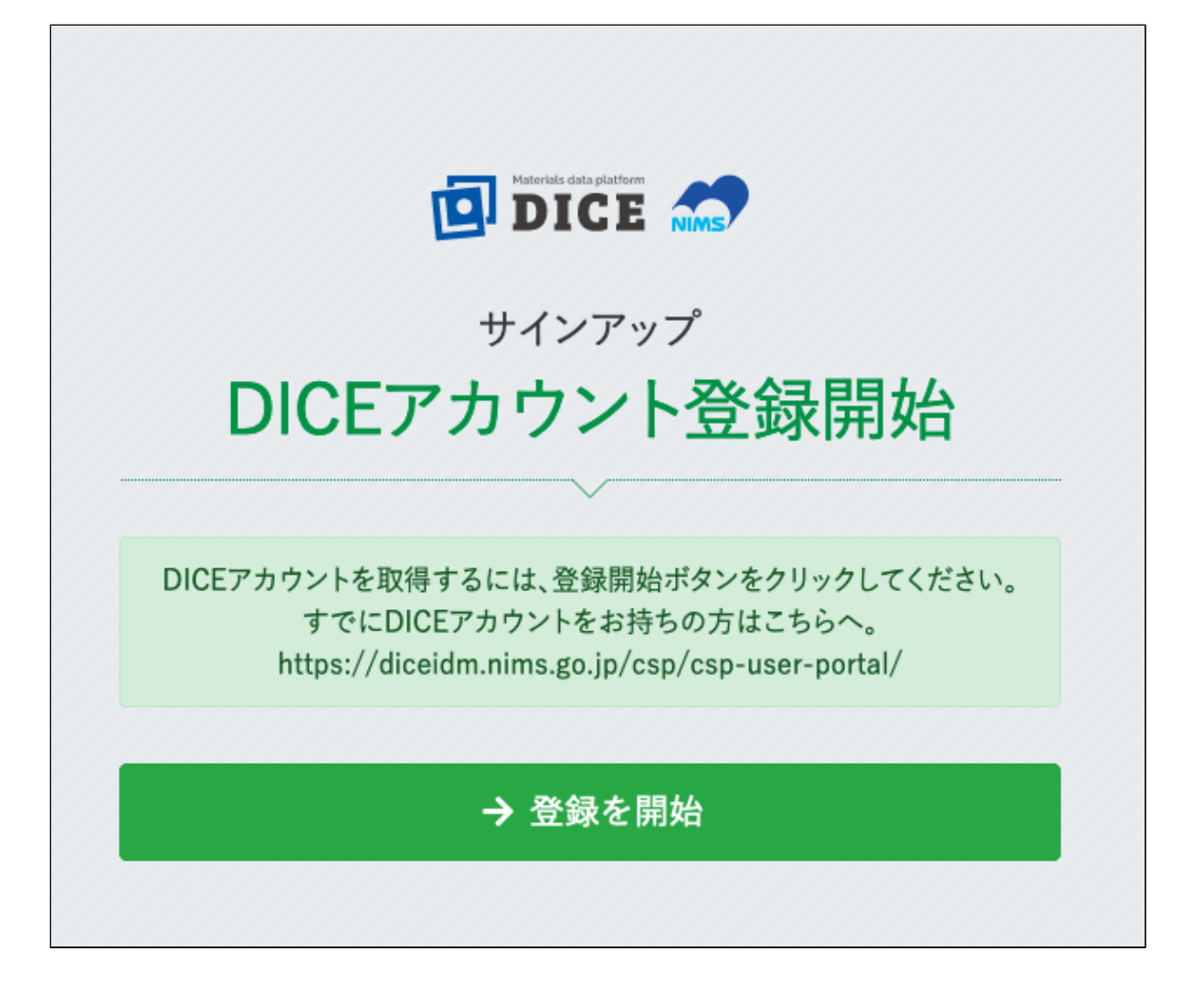

#### 利用許諾画面

DICEアカウント利用約款をお読みいただき、内容にご同意いただける場合は、「利用許諾の内容を確認 した上で同意します」にチェックを入れ [次へ] をクリックします。

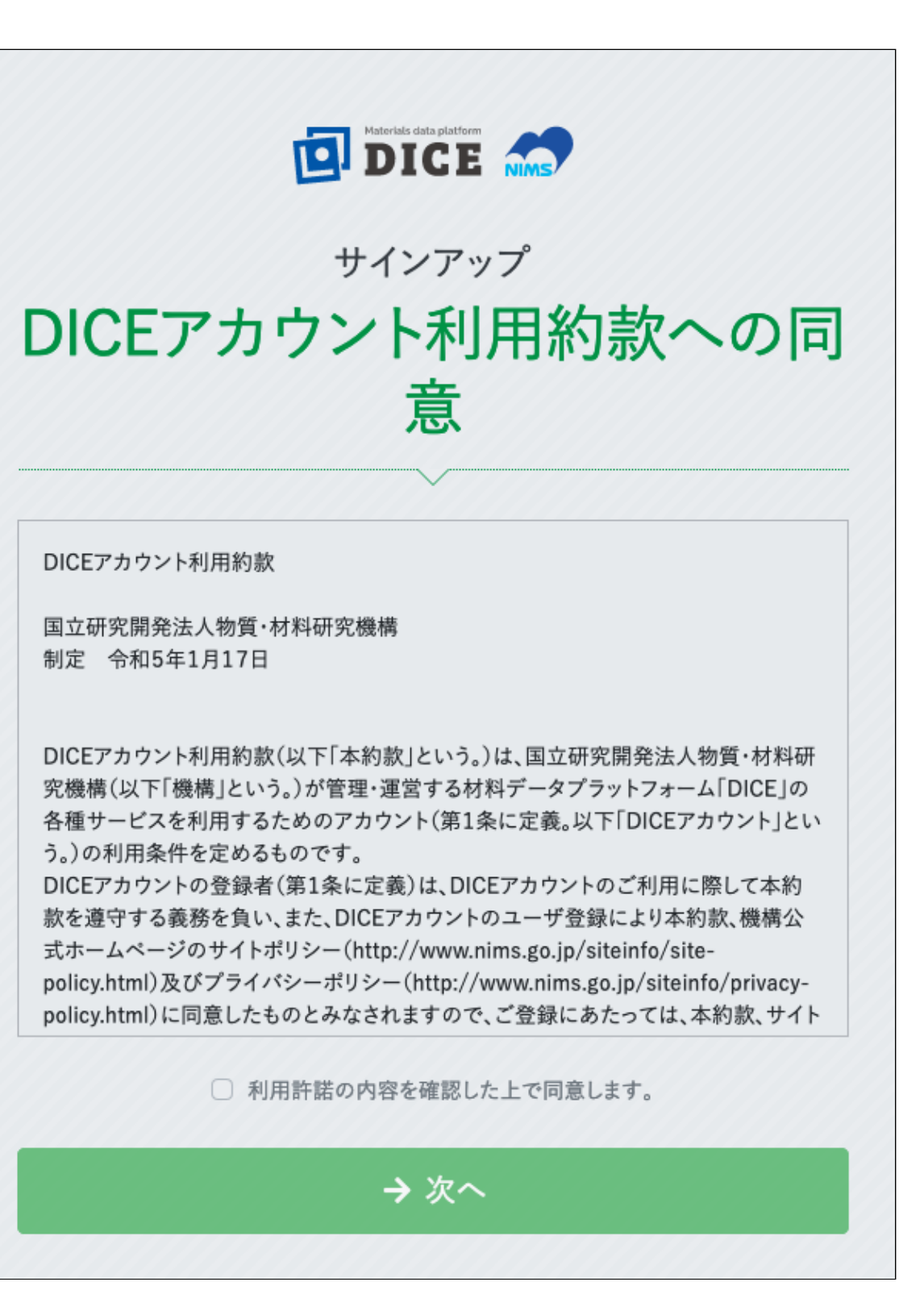

- 注意
  - 。「利用許諾の内容を確認した上で同意します」にチェックがない場合 [続行] をクリックできません。
  - 。また、利用許諾を最後までお読みいただかないと、同意にチェックすることができません。

#### メールアドレス登録画面

「メールアドレス」「メールアドレス(確認)」にメールアドレスを入力し、[認証コードを送信する] を クリックします。

| びこうでは data platform かうしていています ひろう ひろう ひろう ひろう ひろう ひろう ひろう マンテップ メールアドレス登録                  |  |  |  |  |
|--------------------------------------------------------------------------------------------|--|--|--|--|
| 以下に入力したメールアドレスがユーザIDとなります。所属組織のメール<br>アドレスでの登録を推奨します。次の画面で以下のメールアドレスに届く<br>認証コードを入力してください。 |  |  |  |  |
| メールアドレス () () () () () () () () () () () () ()                                             |  |  |  |  |
| ✓ 「                                                                                        |  |  |  |  |

#### 認証コード画面

メールアドレス登録画面で入力したメールアドレス宛に、認証コードが送信されます。

メールに記載されている6桁の数字を確認し、「認証コード」に入力して [次へ] をクリックします。

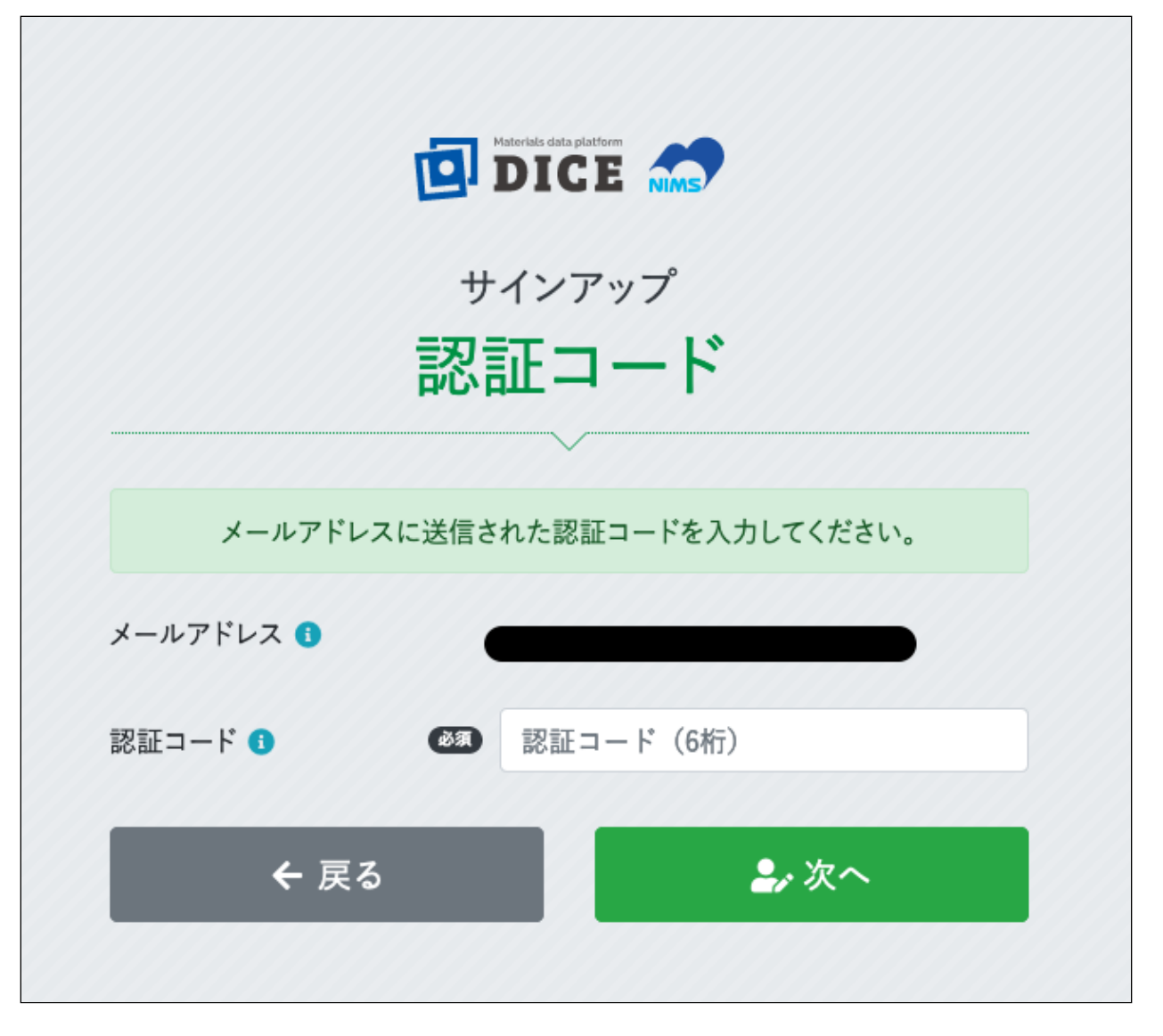

- 注意
  - 。認証コードは、メール送付後30分間のみ有効です。

#### 情報入力画面

必要事項を入力し、[確認する]をクリックします。

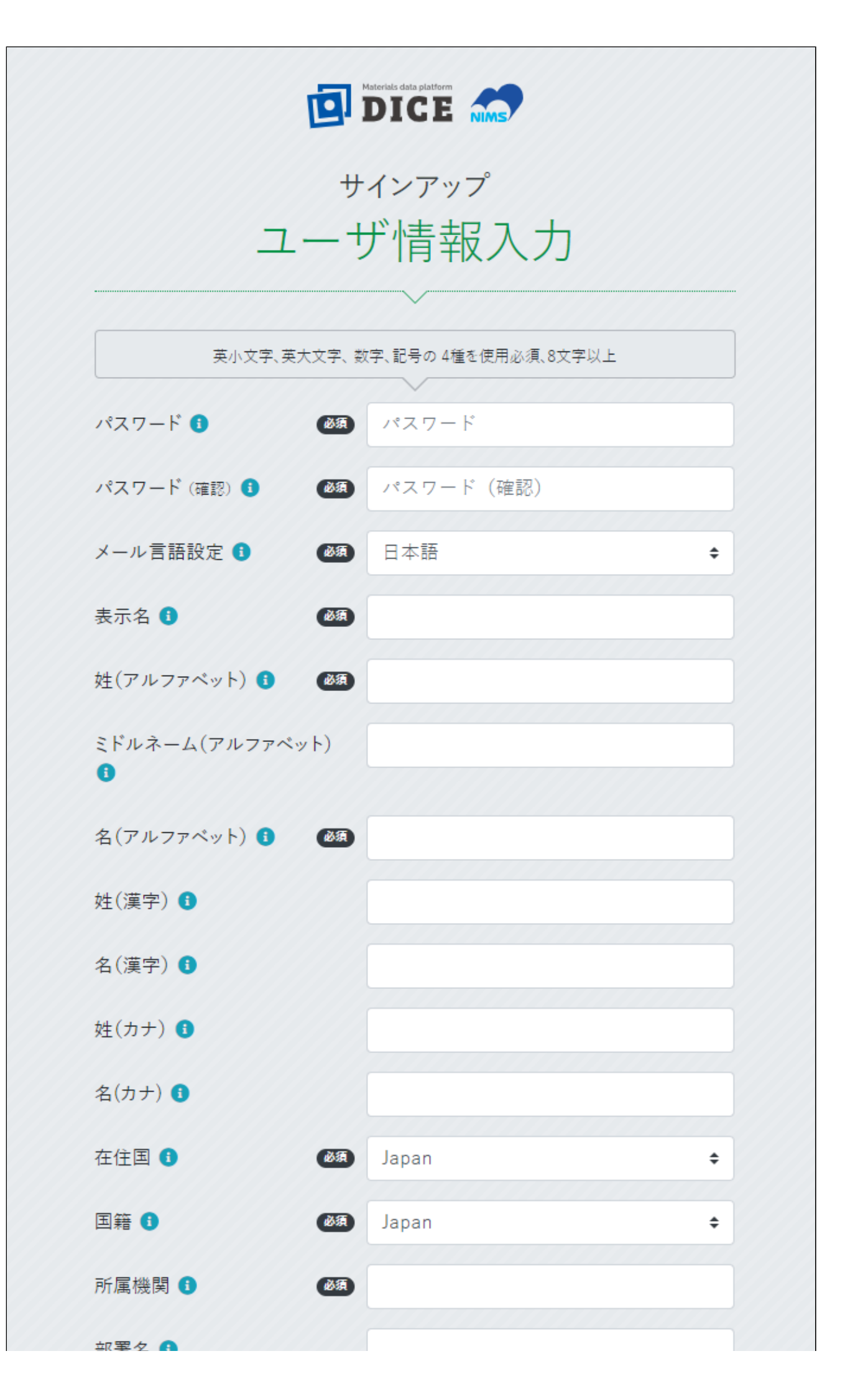

마엽ね 🙂

#### ✓ 確認する

| 項目            | 説明                                     | 文字数上限 |
|---------------|----------------------------------------|-------|
| パスワード         | 当システムにログインする際に使用するパスワードを入力します。         | -     |
| パスワード<br>(確認) | パスワードをもう一度入力します。                       | -     |
| メール言語設定       | 使用する言語を選択します。                          | -     |
| 表示名           |                                        | 200   |
| 姓(アルファベッ      | ( ト)                                   | 64    |
| ミドルネーム(ア      | <b>アルファベット)</b>                        | 64    |
| 名(アルファベット)    |                                        | 64    |
| 姓(漢字)         |                                        | 64    |
| 名(漢字)         |                                        | 64    |
| 姓(カナ)         |                                        | 64    |
| 名(カナ)         |                                        | 64    |
| 在住国           | お住まいになっている国名です。付録の「国コード」<br>を参照してください。 | -     |
| 国籍            | 国籍です。付録の「国コード」を参照してください。               | -     |
| 所属機関          | 所属機関名です。                               | 200   |
| 部署名           | 所属機関内での部署名です。                          | 200   |

#### 登録情報確認画面

入力内容に間違いがないことを確認し、[登録する] をクリックします。

修正が必要な場合は、[修正する]をクリックします。

| ユーザID           |           |
|-----------------|-----------|
| メール言語設定         | 日本語       |
| 表示名             | 筑波太郎      |
| 姓(アルファベット)      | Tsukuba   |
| ミドルネーム(アルファベット) |           |
| 名(アルファベット)      | Taro      |
| 姓(漢字)           |           |
| 名(漢字)           |           |
| 姓(カナ)           |           |
| 名(カナ)           |           |
| 在住国             | Japan     |
| 国籍              | Japan     |
| 所属機関            | 物質・材料研究機構 |
| 部署名             |           |
| <b>『</b> 修正する   |           |

・ヒント

。今回登録したユーザID以外の情報は後から変更することができます。

### 登録完了画面

登録が完了すると、登録されたメールアドレス宛にユーザ登録完了メールが送信されます。

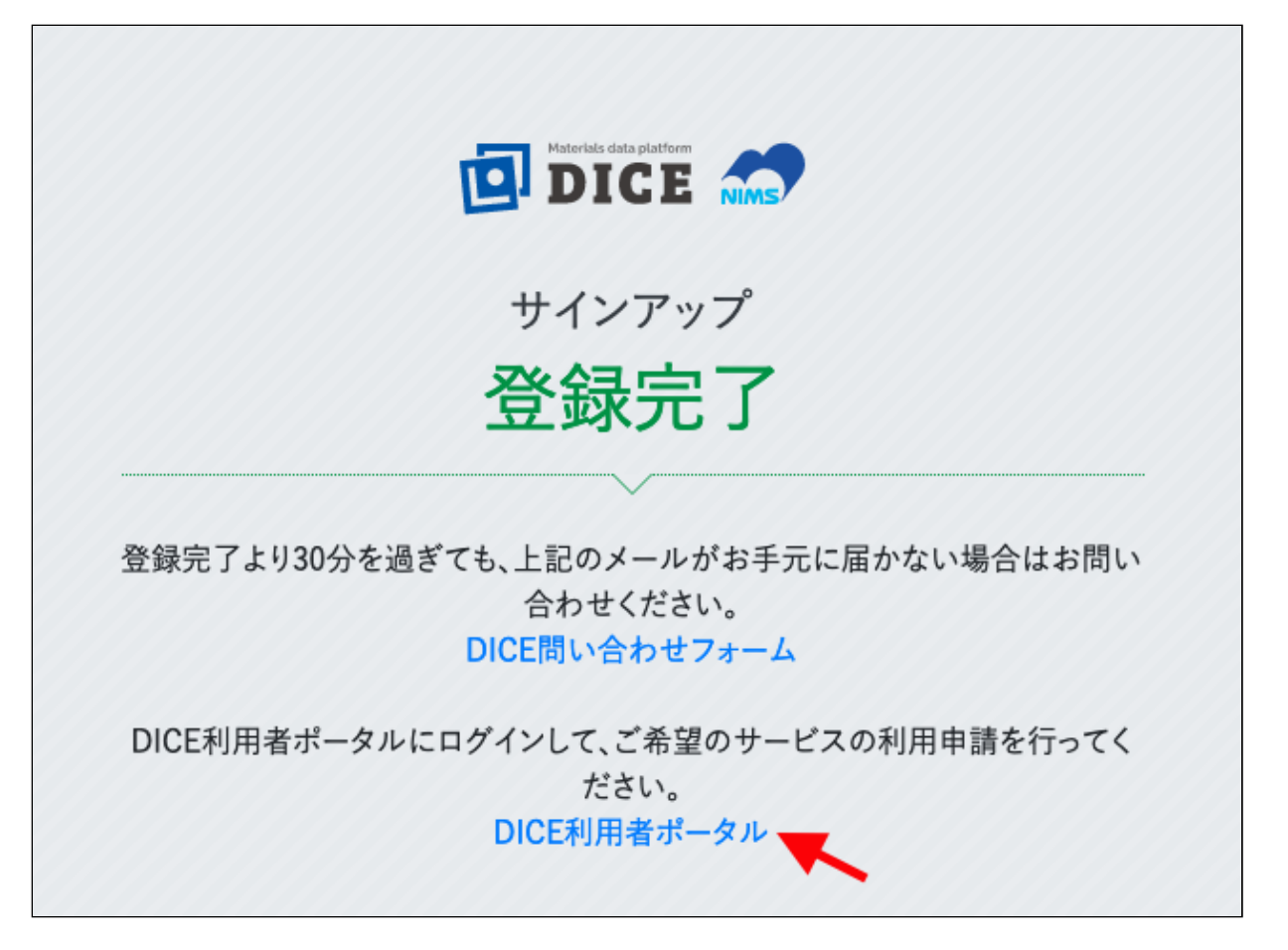

続けて[DICE利用者ポータル]をクリックします。

# DICE利用者ポータルにログイン

DICE利用者ポータルへアクセスします。まだログインしていない場合には下図のログイン画面に転送されます。

「User Name」にユーザID(登録時に用いたメールアドレス)を入力し、[Next] をクリックします。

|            | DICE                |  |
|------------|---------------------|--|
| Loser Name | tsukuba@nims.go.jp  |  |
|            | → Next              |  |
|            |                     |  |
| 0          | Password forgotten? |  |

「パスワード」に登録したパスワードを入力し、[Next] をクリックします。

| Materials data platform                                                                                                    |  |
|----------------------------------------------------------------------------------------------------|--|
| Content terms to the terms of the terms of the terms of the terms of the terms of the terms of the terms of the terms of the terms of the terms of the terms of the terms of the terms of the terms of the terms of the terms of the terms of the terms of the terms of the terms of the terms of the terms of terms of terms of terms |  |
| → Next Cancel                                                                                                    |  |
|                                                                                                    |  |

DICE利用者ポータルが表示されます。

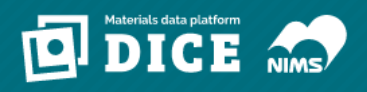

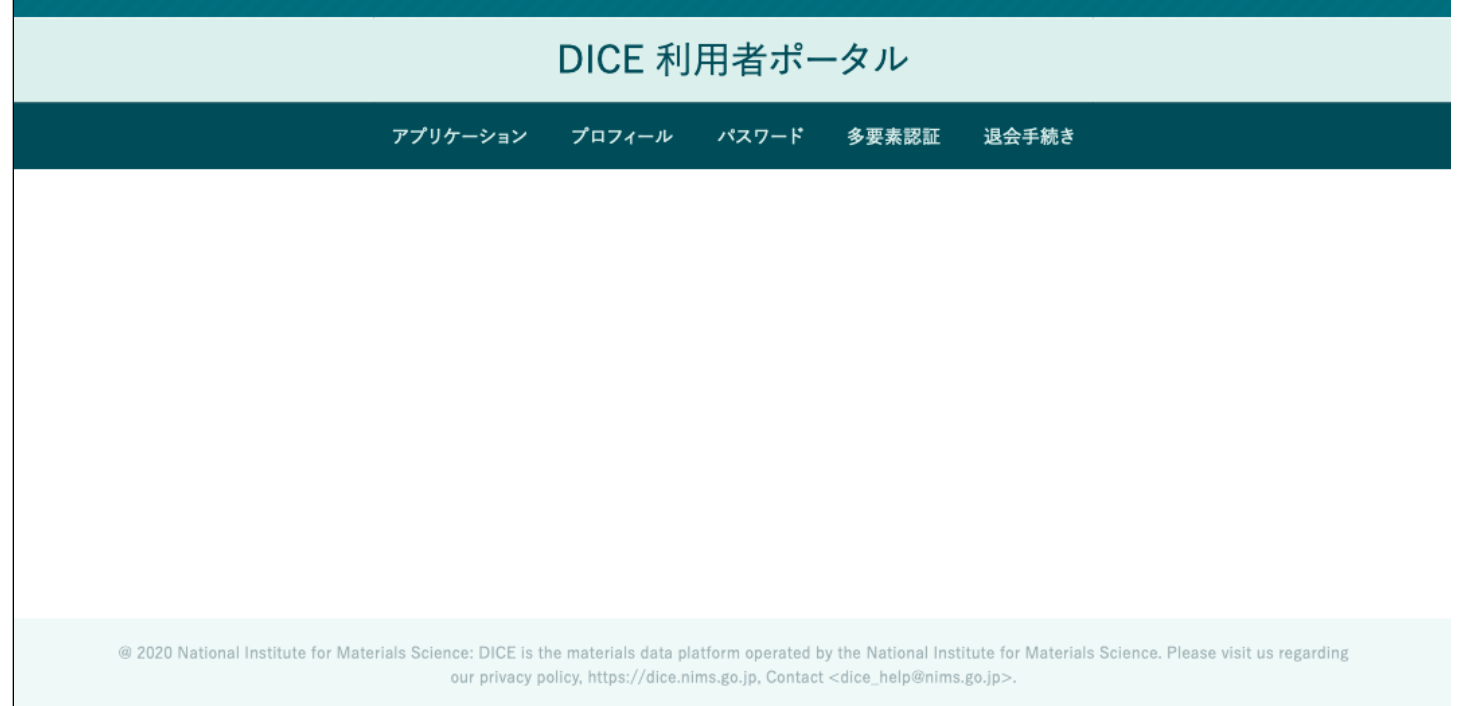

# ドメイン登録状況の確認

DICE利用者ポータルにログインします。

DICE利用者ポータル画面左の [アプリケーション] をクリック後、[本人確認照合] をクリックします。

|                                                  |                                                                                                    | <b>≗</b> 筑波太郎 <del>▼</del>                    |
|--------------------------------------------------|----------------------------------------------------------------------------------------------------|-----------------------------------------------|
|                                                  | DICE 利用者ポータル                                                                                                    |                                               |
| 7                                                | プリケーション プロフィール パスワード 多要素認証 退会手続き                                                                                                    |                                               |
|                                                  | アプリケーション                                                                                                    | ●本人確認照合                                       |
| アプリケーション名                                        | ステータス                                                                                                    | 操作                                            |
| ✿ DICEアプリケーション利用申請 🔒                             |                                                                                                    | 利用申請                                          |
|                                                  |                                                                                                    |                                               |
|                                                  |                                                                                                    |                                               |
|                                                  |                                                                                                    |                                               |
|                                                  |                                                                                                    |                                               |
|                                                  |                                                                                                    |                                               |
| @ 2020 National Institute for Materials Science: | DICE is the materials data platform operated by the National Institute for Materials Science.<br>https://dice.nims.go.jp, Contact <dice_help@nims.go.jp>.</dice_help@nims.go.jp> | Please visit us regarding our privacy policy. |

本人確認状況の確認方法欄に「メールアドレス」、状態欄に「確認済」と表示されている場合は、ドメイン登録が完了しています。

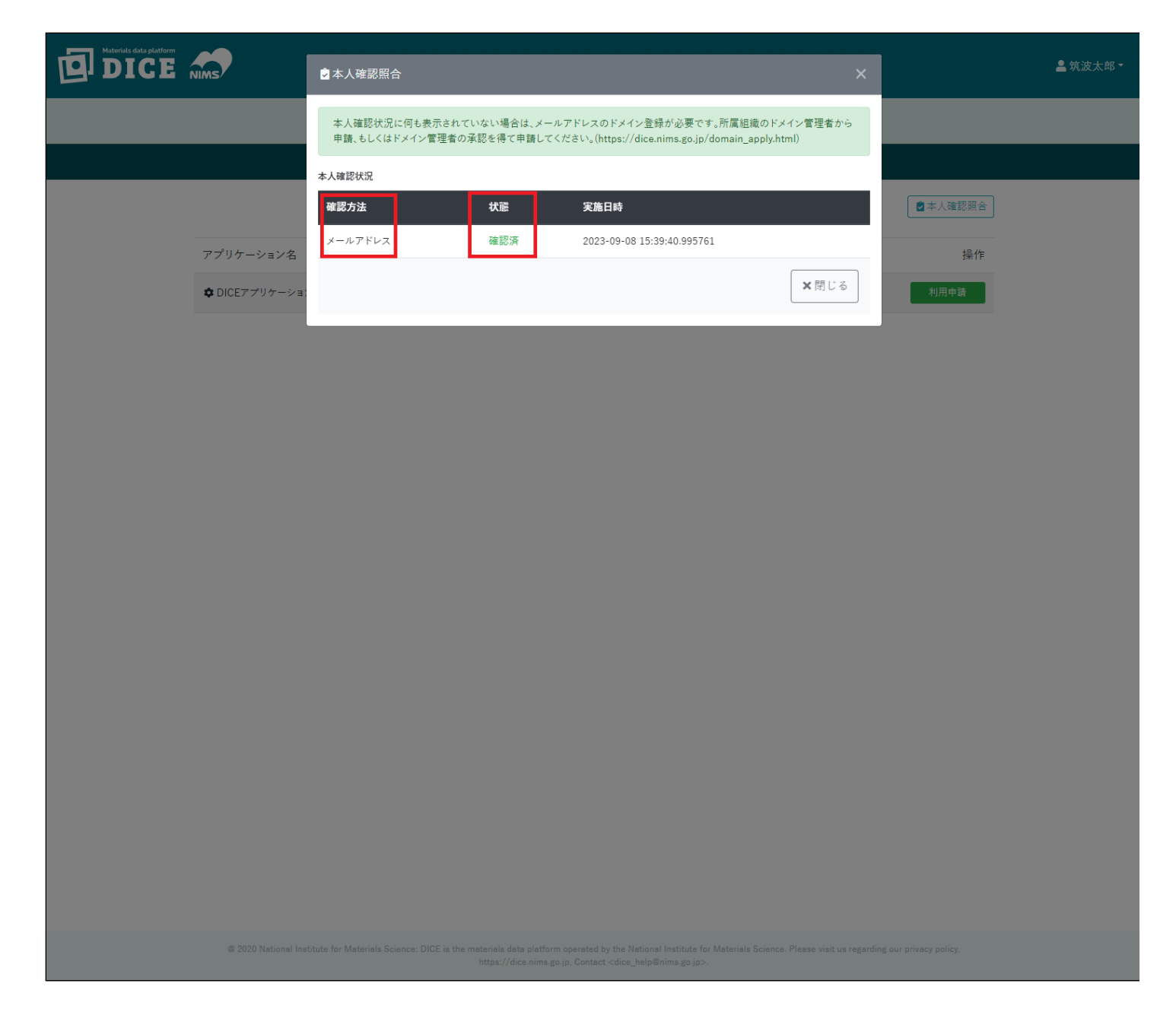

## MatNaviの利用申請

### MatNaviを利用するには

MatNaviを利用する場合は、本人確認を完了した後、利用申請を行います。

あらかじめ所属機関からメールアドレスドメイン申請が完了している場合、本人確認の手順は不要です。

### MatNaviの利用申請

DICE利用者ポータルへログインします。

DICE利用者ポータル画面左の [アプリケーション] をクリック後、[利用申請] をクリックします。

※DICEアプリケーション利用申請に関する注意事項

- スマートフォン非対応です。パソコンのブラウザでアクセスしてください。
- 自動翻訳機能は無効にしてください。自動翻訳機能が有効になっていると正常に動作しません。

| DICE NIMS                     |                                                                        |                                                                                                    |                                                       | ≜ 筑波太郎 -             |
|-------------------------------|------------------------------------------------------------------------|----------------------------------------------------------------------------------------------------|-------------------------------------------------------|----------------------|
|                               | DICE                                                                   | E 利用者ポータル                                                                                                    |                                                       |                      |
|                               | アプリケーション プロフィ                                                          | ·ール パスワード 多要素認証                                                                                                    | E 退会手続き                                               |                      |
|                               | 7                                                                      | アプリケーション                                                                                                    | [                                                     | ●本人確認照合              |
| アプリケーション名                     |                                                                        | ステータス                                                                                                    |                                                       | 操作                   |
| DICEアプリケーションネ                 | 刘用申請 🚯                                                                 |                                                                                                    |                                                       | 利用申請                 |
|                               |                                                                        |                                                                                                    |                                                       |                      |
|                               |                                                                        |                                                                                                    |                                                       |                      |
|                               |                                                                        |                                                                                                    |                                                       |                      |
|                               |                                                                        |                                                                                                    |                                                       |                      |
|                               |                                                                        |                                                                                                    |                                                       |                      |
|                               |                                                                        |                                                                                                    |                                                       |                      |
| @ 2020 National Institute for | Materials Science: DICE is the materials<br>our privacy policy, https: | s data platform operated by the National<br>//dice.nims.go.jp, Contact <dice_help@n< th=""><th>Institute for Materials Science. Pleas<br/>ims.go.jp&gt;.</th><th>e visit us regarding</th></dice_help@n<> | Institute for Materials Science. Pleas<br>ims.go.jp>. | e visit us regarding |

#### ここで画面が切り替わり、「ID Workflow System」に遷移します。

| 🔊 LDAP Manager               | D Workflow System                                                 | Top Page Logout                                  |
|------------------------------|-------------------------------------------------------------------|--------------------------------------------------|
| Login Authority:General 筑波太郎 |                                                                   | English V Japan( GMT +0900 ) V 7.0.0.16 20221220 |
| Request Lookup 오             | New Info                                                          |                                                  |
| 🖕 Action 📀                   | Language selection can be changed in the list on the upper right. |                                                  |
| Request Create               | 言語地気は石上のリストで変更可能です。                                               |                                                  |
| Approval                     |                                                                   |                                                  |
| Approvers List               |                                                                   |                                                  |

言語設定は初期状態で「English」になっていますが、「日本語」への切り替えが可能です。

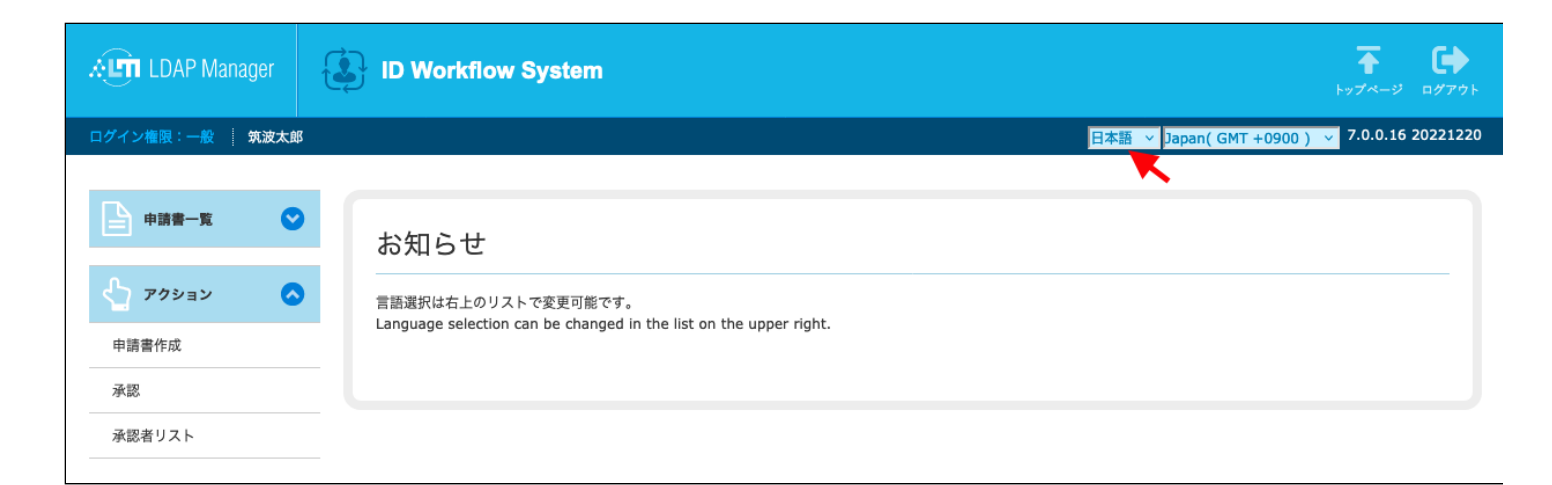

[アクション] > [申請書作成] をクリックし、画面中央に表示されている [MatNavi利用・登録情報変更申請] をクリックします。

| LDAP Manager   |   | ID Workflow Sy | stem               |    | <b>₹ C</b>     | ウト  |
|----------------|---|----------------|--------------------|----|----------------|-----|
| ログイン権限:一般 筑波太郎 | ß |                |                    |    | 7.0.0.16 20221 | 220 |
| 申請書一覧          |   |                |                    |    |                |     |
|                |   | 申請書作成          |                    |    |                |     |
| 🖕 アクション 🤇      |   | 管理番号           | テンプレート名            | 備考 |                |     |
| 申請書作成          |   | AT0001J        | MatNavi利用・登録情報変更申請 |    |                |     |
| 承認             |   |                |                    |    |                |     |
| 承認者リスト         |   |                |                    |    |                |     |
|                |   |                |                    |    |                |     |
|                |   |                |                    |    |                |     |
|                |   |                |                    |    |                |     |
|                |   |                |                    |    |                |     |
|                |   |                |                    |    |                |     |
|                |   |                |                    |    |                |     |
|                |   |                |                    |    |                |     |

MatNavi利用・登録情報変更申請画面に申請情報を入力し、[申請] をクリックします。

| LDAP Manager   | ID Workflow System                                                                                                    | トップページ ログアウ     |
|----------------|----------------------------------------------------------------------------------------------------|-----------------|
| ログイン権限:一般 筑波太郎 | ß                                                                                                    | 7.0.0.16 202212 |
| ▶ 申請書一覧        |                                                                                                    | =7              |
| 1 7/2 - V      | MaliNavi利用・豆球旧報変更中調                                                                                                    | 戻る              |
| 中語書作成          | 基本情報                                                                                                    |                 |
|                | <b>申請日</b> 2023 ∨ 年 01 ∨ 月 13 ∨ 日 III ◆                                                                                                    |                 |
| 承認者リスト         | 項目情報                                                                                                    |                 |
|                | MatNavi利用・登録情報変更申請                                                                                                    |                 |
|                | 【申請者情報】                                                                                                    |                 |
|                | 項目 中請者情報                                                                                                    |                 |
|                | 申請者名                                                                                                    |                 |
|                | 所属機関                                                                                                    |                 |
|                | メールアドレス                                                                                                    |                 |
|                | [入力情報]                                                                                                    |                 |
|                | 所属機関種別                                                                                                    |                 |
|                | 郵便番号                                                                                                    | •               |
|                | 都道府県/州                                                                                                    | •               |
|                | 市区町村                                                                                                    | •               |
|                | 市区町村以降の住所                                                                                                    | <b>•</b>        |
|                | 電話番号                                                                                                    |                 |
|                | <ul> <li>使用データベース</li> <li>高分子データベース(PoLyInfo)</li> <li>無機材料データベース(AtomWork)</li> <li>計算状態図データベース(CPDDB)</li> <li>電子構造計算データベース(CompES-X)</li> <li>拡散データベース(Kakusan)</li> <li>高温熱物性データベース(Thermophysical)</li> <li>金属材料データベース(Kinzoku)</li> <li>CCT線図データシーへス(CCTD)</li> <li>クリーブデータシート(CDS)</li> <li>疲労データシート(FDS)</li> <li>原食データシート(FDS)</li> <li>原食データシート(SDS)</li> <li>データシート資料集</li> <li>塩合材料熱物性予測システム(CompoTherm)</li> <li>金属偏析予測システム(SurfSeg)</li> <li>別面結合予測システム(InterChemBond)</li> </ul> |                 |
|                | 利用目的 🗸 💟                                                                                                    |                 |

| お知らせメール希望             | <ul> <li>● はい</li> <li>○ いいえ</li> </ul>     |
|-----------------------|---------------------------------------------|
| MatNaviサービス利用<br>款の同意 | 胸 □ MatNaviサービス利用約款に同意します ② MatNaviサービス利用約款 |
| レート確認                 | 目請 保存 印刷 戻る                                 |

#### ここで入力する項目は以下の通りです。

| 項目名       | 説明                                                    | 必須項目 |
|-----------|-------------------------------------------------------|------|
| 所属機関種別    | 所属機関の種別を選択してください。                                     | 0    |
| 郵便番号      | 郵便番号を記載してください。                                        | 0    |
| 都道府県/州    | ご住所の都道府県/州を記載してください。                                  | 0    |
| 市区町村      | ご住所の市区町村を記載してください。                                    | 0    |
| 市区町村以降の住所 | 市区町村以降の住所を記載してください。                                   | 0    |
| 電話番号      | 電話番号を記載してください。                                        | 0    |
| 使用データベース  | 使用データベースにチェックを入れてください。(複数選択可)                         | 0    |
| 利用目的      | 利用目的を選択してください。                                        | 0    |
| お知らせメール希望 | [はい]/[いいえ]を選択してください。                                  | 0    |
| 利用規約同意    | 利用規約はこちらのリンクから利用規約を確認して、<br>「利用規約に同意する」にチェックを入れてください。 | 0    |

MatNavi利用・登録情報変更申請画面の最下部にあるボタンにて、以下の操作ができます。

| ボタン名  | 操作内容                          |
|-------|-------------------------------|
| ルート確認 | 申請の承認ルートが確認できます。              |
| 申請    | 記載した内容で申請します。                 |
| 保存    | 記載内容を一時的に保存できます。              |
| 印刷    | MatNavi利用・登録情報変更申請画面の印刷ができます。 |
| 戻る    | 前の画面に戻ります。                    |

申請後、登録されているメールアドレス宛に「MatNavi利用承認完了メール」が送信されます。 ※[申請] をクリック後、当画面でエラーが表示された場合は空白の項目がないか、「利用契約に同意す る」にチェックが入っているかなど確認を行ってください。

### MatNaviの利用方法

利用申請が完了後、MatNaviを利用することができます。 MatNaviの利用方法ついてはMatNaviをご参照ください。

以上